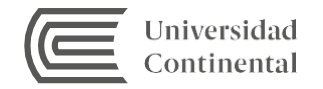

## Guía de uso

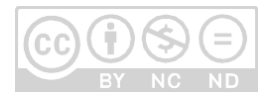

## EBooks 7-24

Es una plataforma de distribución de contenidos que puede ser consultada 7 días a la semana, 24 horas al día desde cualquier lugar que disponga de conexión a Internet. La plataforma 7-24 alberga a las editoriales **McGraw-Hill, Cengage Learning y Pearson**. En ella encontrará e-books con un número de **accesos limitados** (de 1 a 3 accesos), dependiendo del uso del mismo. Esta plataforma **no permite la descarga**.

Este servicio es exclusivo para la comunidad Continental; para visualizar el contenido, el usuario debe autentificarse con su correo institucional.

## Acceso a Ebooks 7-24

Lo primero que necesitamos para visualizar los e-books de esta plataforma es acceder a la página web del Hub de Información: https://hubinformacion.continental.edu.pe/

Desplegar la pestaña Recursos y hacer clic en Libros digitales

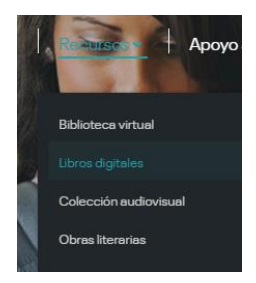

Seleccione el icono de e-books y haga clic, le aparecerá una página para autentificarse como integrante de la comunidad Continental. Ingrese su correo institucional (09858786@continental.edu.pe) y la contraseña:

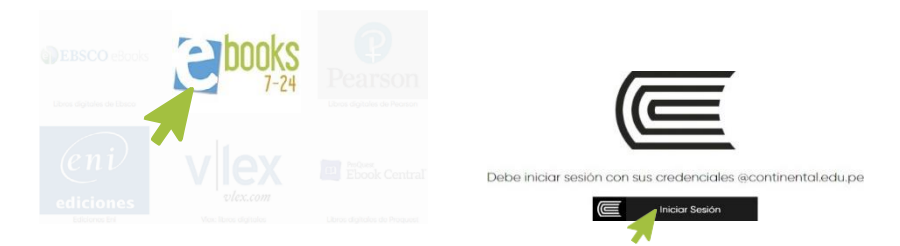

Para visualizar los libros digitales que se encuentran en la plataforma, debe hacer clic en el botón "Ir al recurso".

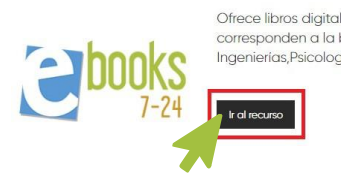

Al ingresar, observará las portadas de los e-books disponibles en la plataforma; seleccione el título deseado y haga clic

## O Buscar un e-book en eBooks 7-24

En la caja de texto digitar el título o autor y hacer clic en la figura de la lupa. Si el título se encuentra disponible, se recuperará la portada y los datos del libro.

Se puede afinar la búsqueda utilizando la opción **búsqueda avanzada**. Si elige la opción "Sí", le permitirá extender su búsqueda a las palabras descritas en la tabla de contenido.

Asimismo, puede utilizar las opciones editorial y año; si selecciona la opción por editorial, encontrará tres opciones: **McGraw-Hill**, **Cengeage y Pearson**. Si conoce a qué editorial pertenece el libro buscado, elija una de ellas; de lo contrario opte por la opción "Todas".

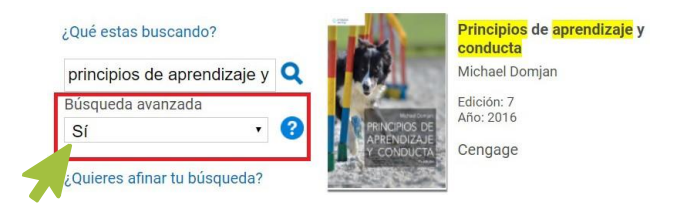

Le aparecerá una ficha con información del libro; debajo de la imagen del libro se encuentra el botón "Consultar", hacer clic para acceder al contenido del libro; previamente debe verificar el número en "Ejemplares disponibles"; la casilla debe marcar 1 o un número mayor para que usted pueda acceder al e-book. Si desea previamente conocer la temática del libro, haga clic en el botón Contenido; en caso contrario dé clic a "Consultar".

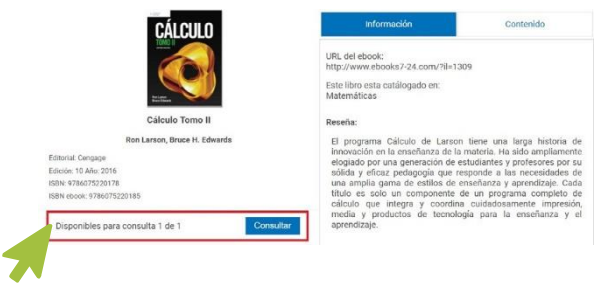

Para iniciar la lectura del libro utilice las flechas laterales o vaya al menú que se encuentra en la parte inferior derecha de la página.

En el menu encontrará algunas herramientas y botones que permiten mejorar su experiencia de lectura del e-book

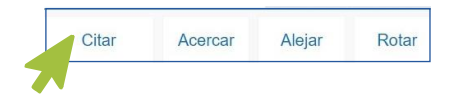

Una vez concluida la consulta del e-book, se le recomienda ir a la parte inferior izquierda y hacer clic en el botón "Salir"; de esta manera el e-book retornará a la Colección.

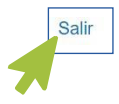

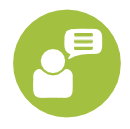

Si tiene alguna duda o inconveniente para acceder a esta plataforma, comuníquese con el Hub de Información al correo electrónico <u>bibliotecariovirtuall@continental.edu.pe</u>o mediante el servicio de Bibliotecario virtual: <u>https://hubinformacion.continental.edu.pe/servicios/bibliotecario-</u> virtual/

Te invitamos a visitar la Plataforma Ebook 7-24

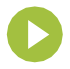

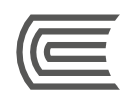